## MODULE 4: REPORTING FEATURES COURSE

# Overview

| INTRODUCTION                                                                                                    | PREPARATION                                                                                                    |
|----------------------------------------------------------------------------------------------------|----------------------------------------------------------------------------------------------------|
| The purpose of this course is to train<br>kindergarten teachers on the reporting<br>features for the Texas Kindergarten<br>Entry Assessment (TX-KEA). | <ul> <li>Optional Materials</li> <li>Sticky notes</li> <li>Pens</li> <li>Paper</li> <li>Required Materials</li> <li>Laptops for participants</li> <li>Internet access</li> <li>Engage accounts for participants</li> </ul> |
| TIME                                                                                                    | PARTICIPANT HANDOUTS                                                                                                    |
| Approximately 45 minutes. Varies<br>depending on the amount of time<br>participants are given to go on CLI<br>Engage to explore the various reports.  | <ul> <li><u>User Guide</u> (including How-To Guides on<br/>CLI Engage)</li> </ul>                                                                                                    |

## **Suggested Process**

- 1. Introduce course.
- 2. Open course on CLI Engage.
- 3. Use trainer notes to facilitate the course.

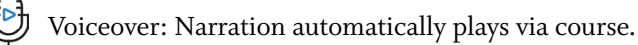

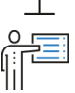

Say: Required information to share with participants after the slide appears and the voiceover plays.

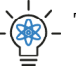

Trainer Tip: Optional information to share with participants after the slide appears and the voiceover plays.

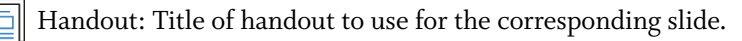

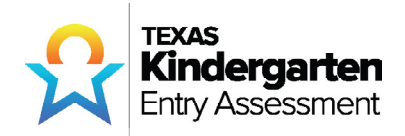

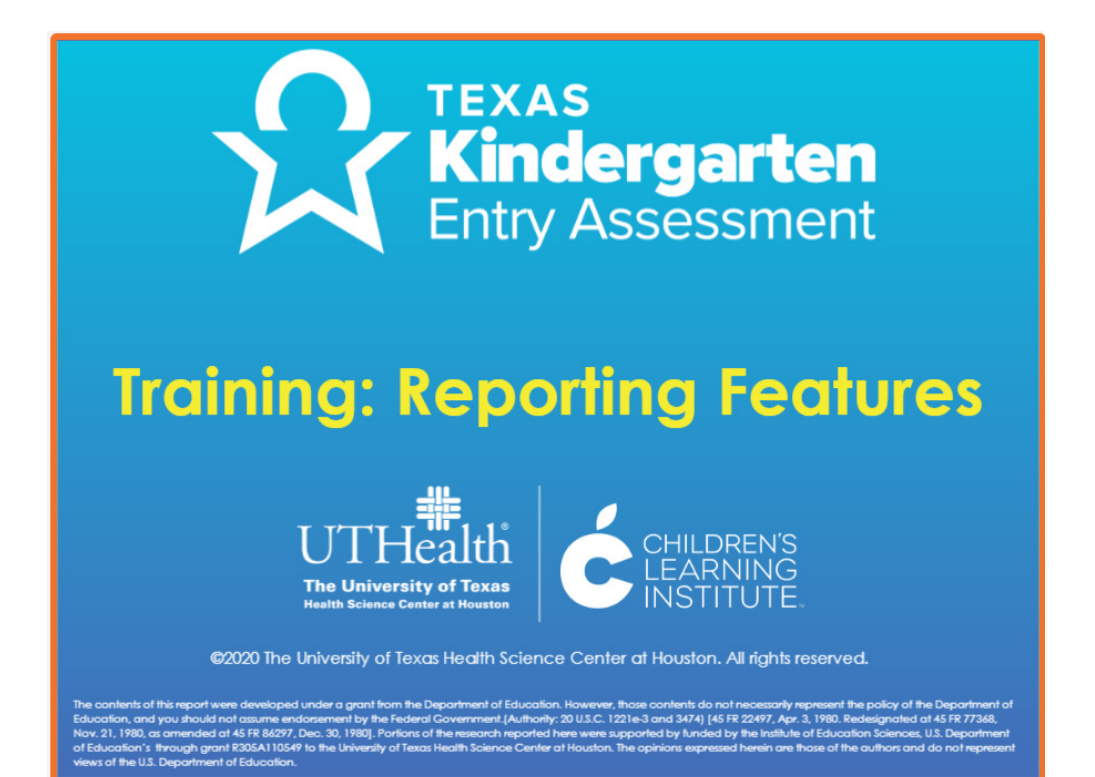

|   | Voiceover:      | None. |
|---|-----------------|-------|
|   | Say:            | None. |
| - | Trainer<br>Tip: | None. |
|   | Handout:        | None. |

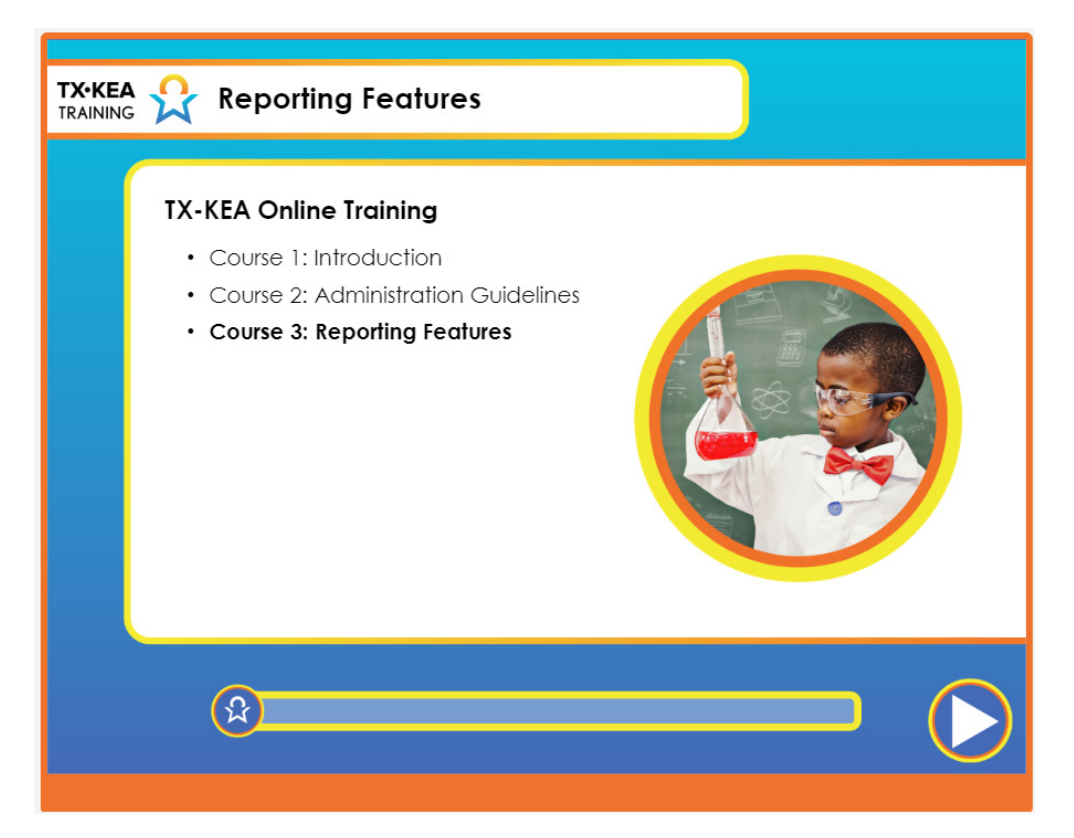

|   | Voiceover:      | Welcome to the Texas Kindergarten Entry Assessment's<br>Reporting Features course. This is the final online course for<br>TX-KEA. This course is designed to prepare you to access and<br>create a variety of reports after TX-KEA administration has<br>been completed.                                                                         |
|---|-----------------|----------------------------------------------------------------------------------------------------|
|   | Say:            | "Think about the various ways you use assessment data. Take a<br>moment to brainstorm all the ways that you can think of." [Give<br>participants 1 minute to write down their responses.] "Take<br>two minutes to share your list with those near you to see if they<br>have something you do not." [Give participants 2 minutes to<br>discuss.] |
| - | Trainer<br>Tip: | None.                                                                                                    |

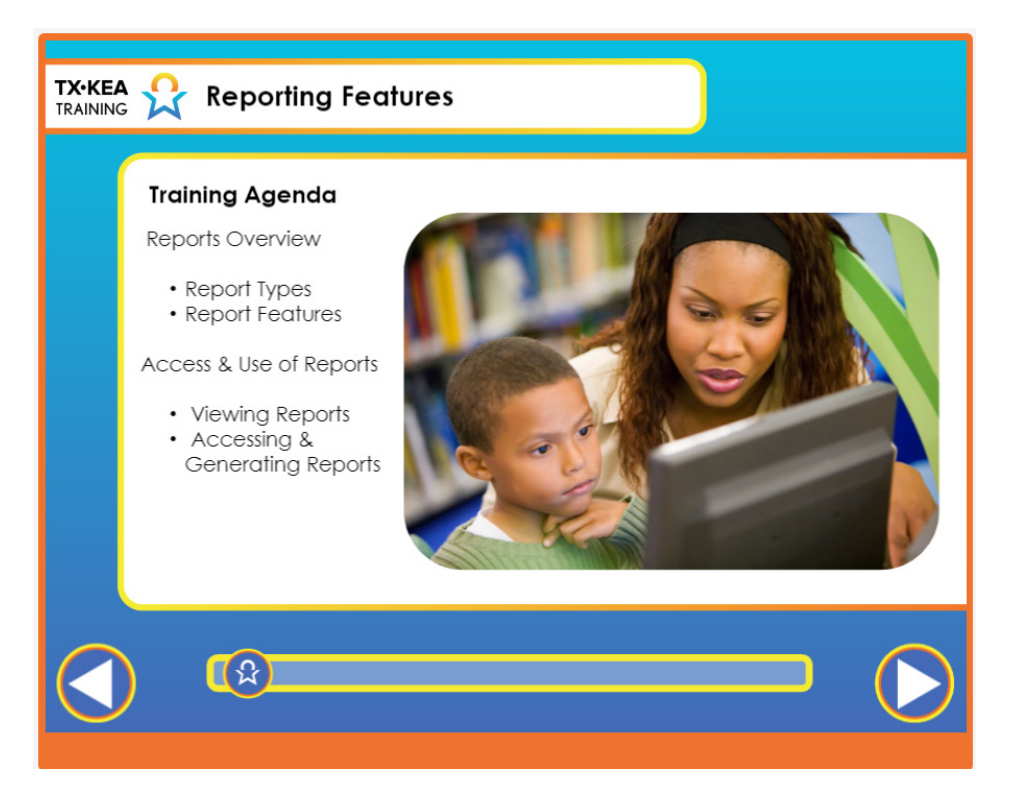

|   | Voiceover:      | In this course we plan to provide an overview of the reports<br>that can be generated for TX-KEA. We will also spend some<br>time highlighting common report features and learning how to<br>access and print reports on CLI Engage. |  |  |  |
|---|-----------------|----------------------------------------------------------------------------------------------------|--|--|--|
|   | Say:            | None.                                                                                                    |  |  |  |
| - | Trainer<br>Tip: | None.                                                                                                    |  |  |  |
|   | Handout:        | None.                                                                                                    |  |  |  |

| TX•KEA<br>TRAINING | Reporting Features                                                                                                    |
|--------------------|----------------------------------------------------------------------------------------------------|
|                    | <b>Before You Begin</b><br>Visit the <b>Training &amp; Support</b> section of <b>CLI Engage</b> for:<br>• How-To guides for accessing and printing the reports.<br>• User Guide for scoring information.                                                                                                    |
|                    | Optime Started       Diving Desper         Both Started       FAU         Started       FAU         Started       FAU         Started       FAU         Started       FAU         Started       FAU         Started       FAU         Started       FAU         Started       FAU         Started       Started         Started       Started         Started |
|                    |                                                                                                    |

|   | Voiceover:      | Before you begin, it is helpful to know that all of the<br>information covered in this course can be reviewed at a later<br>time by accessing support documents on the CLI Engage<br>website. Visit the Training and Support tab on CLI engage for<br>how-to-guides providing step-by-step information on accessing<br>and printing reports. In the Training and Support tab, you can<br>also download the TX-KEA User Guide for scoring information. |
|---|-----------------|----------------------------------------------------------------------------------------------------|
|   | Say:            | None.                                                                                                    |
| - | Trainer<br>Tip: | None.                                                                                                    |
|   | Handout:        | None.                                                                                                    |

Voiceover:

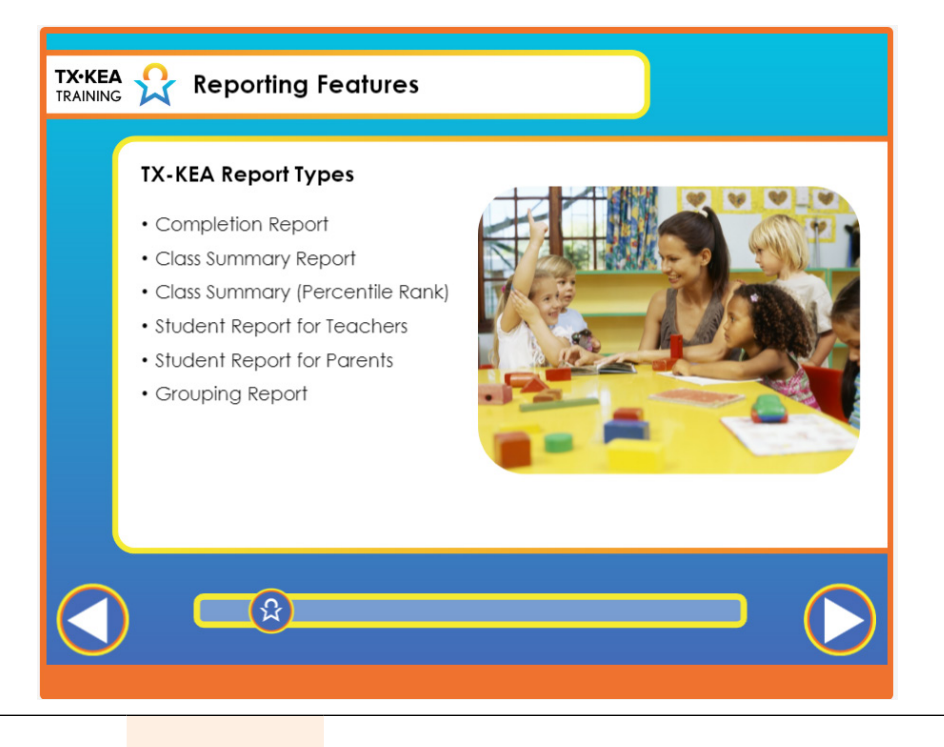

TX-KEA provides you with several different reports. You will see this dropdown menu used frequently as we review the reports available to you. The reports can be completed at the class level, campus level and district level. The Completion Report tracks completion of required assessments. The Class Summary Report allows districts to view children's performance across all subject areas by classroom. The percentile rank score report translates raw scores for each subtest and converts them to percentiles. Then you are able to see how a student scores between the 1st to the 99th percentile making it easier to compare scores where the score varies across each measure. It's a different scale that is available to help you analyze your data. The Growth Report allows districts and teachers to view children's gains over time throughout the school year comparing each assessment window. The Student Report for Teachers allows districts to view children's performance across all subject areas by individual student. Teachers can communicate students' strengths and areas needed for growth with parents by accessing the Student Report for Parents which connects families to activities that enable them to support their children at home. The Grouping Report groups children with scores below age-related benchmarks and recommends activities for further skill development.

|   | Say:            | None. |
|---|-----------------|-------|
| - | Trainer<br>Tip: | None. |
|   | Handout:        | None. |

6

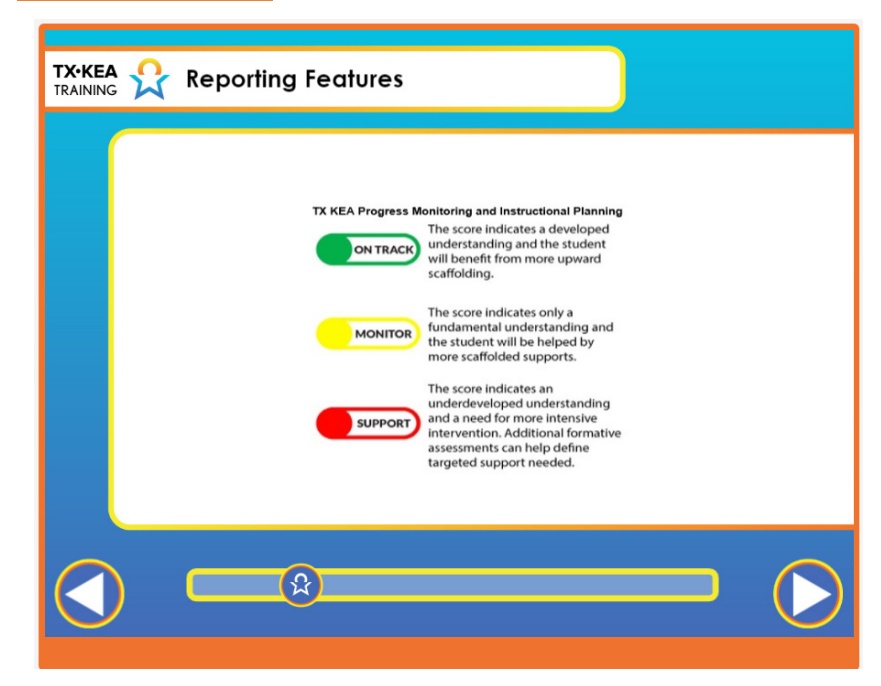

|   | Voiceover:      | TX-KEA uses color to help convey the meaning of each score. It provides<br>benchmark scores to administrators, teachers and parents. Benchmark scores<br>summarize a student's skills and abilities on subtests based on their performance.<br>The three levels are: on track/green, monitor/yellow, and support/red. If a<br>student scores on-track for a subtest, it means that her score is above the cut-off<br>score that indicates she is developing as expected. A score of "monitor" means<br>that a student's skills should be monitored in that developmental domain to<br>ensure that adequate progress is made. A benchmark score of "support" suggests<br>that additional assessment is recommended and possibly Tier 2 support. |
|---|-----------------|----------------------------------------------------------------------------------------------------|
|   | Say:            | None.                                                                                                    |
| - | Trainer<br>Tip: | None.                                                                                                    |
|   | Handout:        | None.                                                                                                    |

| TX·KEA 👷 Report                                                                                                    | ing Features                                                                                                    |                                                                                                    |                                                                                                    |
|----------------------------------------------------------------------------------------------------|----------------------------------------------------------------------------------------------------|----------------------------------------------------------------------------------------------------|----------------------------------------------------------------------------------------------------|
| Getting Start<br>Begin at your<br>page.<br>•Locate and a<br>Report for Te<br>Reports drop<br>•Select the gr<br>student's nar<br>•You will be na<br>window | ed<br>TX-KEA student view<br>Click on the Student<br>acher button from the<br>down menu OR<br>een icon next to the<br>ne<br>avigated to a new | Carbone      Carbone      Carbone | Non Encargones Mark Administrati - Isakan War - Gans War - Education Unit<br>Consequences Of THE CONSERVICE of Source Instances of Consequences<br>The Consequences of Consequences of Consequence |
|                                                                                                    | Â                                                                                                    |                                                                                                    |                                                                                                    |

|   | Voiceover:      | Let's start at the student view page. The student view page is where you<br>go to begin assessing students and also where you go to print reports.<br>You will notice red, yellow, and green scores along each student row. As<br>a reminder, these colors are a quick indicator of how students performed<br>on each subtest. Now look at the arrows pointing to three buttons.<br>These are the buttons you will use to generate and print reports. The<br>first is the green Reports button near the top of the screen. In addition,<br>there are smaller green buttons that run down the Student Summary<br>column. Finally, there is a green View Groups button at the top of the<br>student view page. These three buttons are used to generate different<br>types of reports. Let's first look at the reports available using the larger<br>Reports button near the top of the student view page, beginning with the<br>Completion Report. |
|---|-----------------|----------------------------------------------------------------------------------------------------|
|   | Say:            | None.                                                                                                    |
| - | Trainer<br>Tip: | None.                                                                                                    |
|   | Handout:        | None.                                                                                                    |

| Class Comple                                                              | etion               | Report                      | e numb                 | per of                                  | stude             | nts wh              | o have               | completed                  |
|---------------------------------------------------------------------------|---------------------|-----------------------------|------------------------|-----------------------------------------|-------------------|---------------------|----------------------|----------------------------|
| each subtest.                                                             |                     |                             |                        |                                         |                   |                     |                      |                            |
|                                                                           |                     |                             | Texas Kind<br>Class En | ergarten Entry As<br>glish Completion I | essment<br>leport |                     | cui•,ene             | gage                       |
| shanai Tersi<br>School yaan 20<br>Watar 2<br>Ethnologi A<br>€T Special Ed | rtool 2<br>119-2020 | 8 (Former) 🧮 English Learn  | er 🔲 Econ Disadvan     | taged 📕 Dyslexia                        |                   |                     | Class: Demo I        | fer Gause Dev.<br>Teucher: |
|                                                                           |                     | Measure                     | Number of Students     | Students Excluded                       | Students Tested   | Students not Tested | % of Students Tested |                            |
|                                                                           | Vocabulary          | Vocabulary 2                | 10                     | 0                                       | 10                | 0                   | 100%                 |                            |
|                                                                           | Letter Sound        | Letter Sounds 2 Receptive   | 10                     | 0                                       | 10                | 0                   | 100%                 |                            |
|                                                                           | Blending            | Blending 2                  | 10                     | 0                                       | 10                | 0                   | 100%                 |                            |
|                                                                           | Spelling            | Spelling 2                  | 10                     | 0                                       | 10                | 0                   | 100%                 |                            |
|                                                                           | Math                | Math Part 1 W2              | 10                     | 0                                       | 10                | 0                   | 100%                 |                            |
|                                                                           | Science             | Math Part 2 W2<br>Science 2 | 10                     | 0                                       | 10                | 0                   | 100%                 |                            |
|                                                                           | Social              | Emotional Competence        | 10                     | 0                                       | 10                | 0                   | 100%                 |                            |
|                                                                           | Decoding            | Decoding 2                  | 10                     | 0                                       | 50                | 0                   | 100%                 |                            |
|                                                                           |                     | 요                           |                        |                                         |                   |                     |                      |                            |

| Voiceover:          | The Completion Report is designed to show the number of students who have<br>completed a subtest. This is helpful when you have started administering TX-KEA<br>and need a way to see which students have not yet been assessed. It is a useful tool<br>for verifying that every student has taken all the necessary subtests that have been<br>determined by your administrators. |
|---------------------|----------------------------------------------------------------------------------------------------|
| Say:                | None.                                                                                                    |
| <br>Trainer<br>Tip: | None.                                                                                                    |
| Handout:            | None.                                                                                                    |

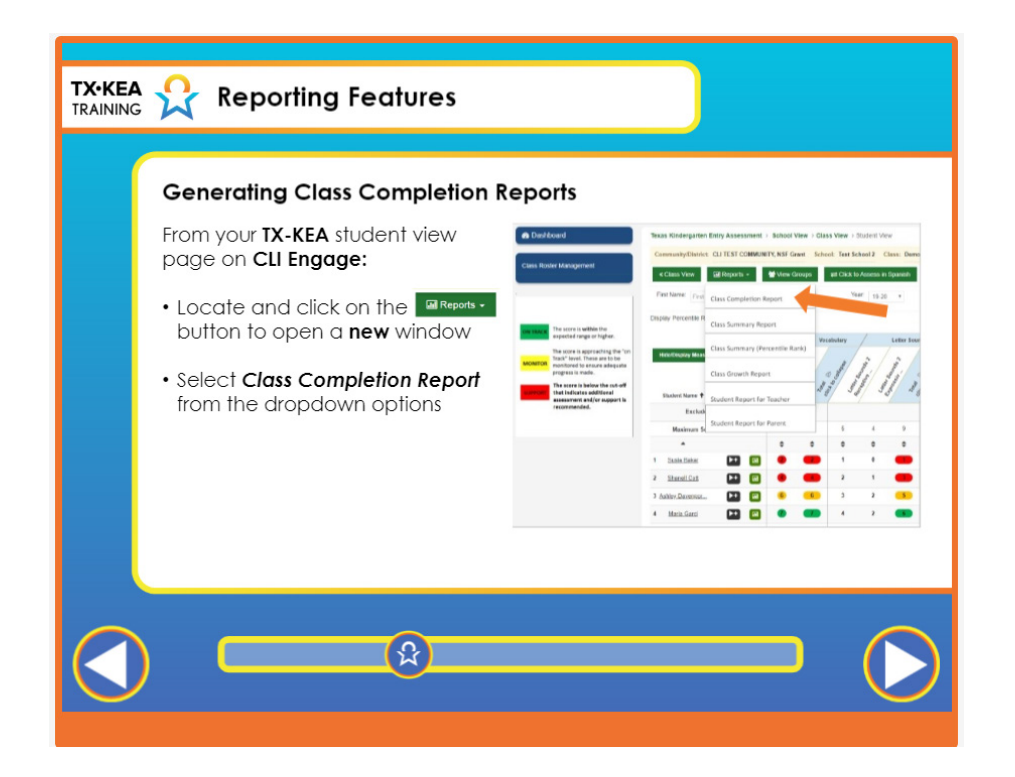

| Voiceover:          | To generate Class Completion Reports, click on the "Reports" button at the top of the class view page. Select the "Class Completion Report" to open a new window. |
|---------------------|----------------------------------------------------------------------------------------------------|
| Say:                | None.                                                                                                    |
| <br>Trainer<br>Tip: | None.                                                                                                    |
| Handout:            | None.                                                                                                    |

| Generating Class Completion Reports  • Select the language of assessment  • Select Assessment Wave  • Select one or more subtests administered  • Click the Export button at the bottom | Class Competition Report - Denno for Charse Dev.                                                                                                    |
|----------------------------------------------------------------------------------------------------|----------------------------------------------------------------------------------------------------|
|                                                                                                    | Broning of Index Additionarys<br>Designed Control of Control of Cont |

| Voiceover:          | In this window, you will begin building your Class Completion Report. The<br>system will require you to select the language and Wave of assessment. Then,<br>you will select any of the subtests you wish to check for completion. Once you<br>have made all of your selections, click the blue Export button at the bottom. A<br>pdf of the Completion Report will download for easy printing. |
|---------------------|----------------------------------------------------------------------------------------------------|
| Say:                | "Now you will practice creating this report. You will need the Completion<br>Report How-To guide. Follow the step-by-step directions to build a report of your<br>own. I will walk around to provide assistance."                                                                                                    |
| <br>Trainer<br>Tip: | Allow 2-3 additional minutes to address questions and allow for comments.                                                                                                    |
| Handout:            | https://cliengage.org/public/training/support/how-to-guides/class-level-<br>completion-report/                                                                                                    |

| TX·KEA 🏠 Reporting F                                                                                                    | eatures                                                                                                    |
|----------------------------------------------------------------------------------------------------|----------------------------------------------------------------------------------------------------|
| Class Summary Report<br>Class Summary Report<br>show each student in<br>classroom and their<br>scores on each TX-KE<br>subtest administered | port     Image: Construction of the state of the state of |
|                                                                                                    |                                                                                                    |

|   | Voiceover:      | Once you have completed administration, you will want to see how your<br>entire class performed across subtests. The Class Summary Report is used for<br>this purpose. It shows the scores of all students in the class for every subtest<br>administered, providing you with an overall picture of your entire class. |
|---|-----------------|----------------------------------------------------------------------------------------------------|
|   | Say:            | None.                                                                                                    |
| - | Trainer<br>Tip: | None.                                                                                                    |
|   | Handout:        | None.                                                                                                    |

| Generatin                                                                                                    | g Class Summary Reports                                                                                                    |                                                                                                    |
|----------------------------------------------------------------------------------------------------|----------------------------------------------------------------------------------------------------|----------------------------------------------------------------------------------------------------|
| Texas Kindergarie<br>Community(Distri<br>Kitas Vere<br>First Name: Prov<br>Display Percenter<br>Rick-Ospitay Mee | Entry Assessment > School View > Class View > C<br>CUTEST COMMUNITY, NSF Grant School: Test Sc<br>GI Reports - View Groups = Click to<br>Class Completion Report Vie<br>Class Summary Report Vieabulary<br>Class Growth Report<br>Student Report for Teacher | Class Sonse Report - Denno for Classe Beyer<br>Support Register         Support Register         Suppor |
|                                                                                                    | Student Report for Parent                                                                                                    | Class Scores (BAW) Class Scores (Coldo) Benchmark Report                                                                                                    |

|   | Voiceover:      | To create Class Summary Reports, you will click on the same "Reports" button<br>used previously. This time, you will select "Class Summary Report" to open<br>a new window. Just as in the last example, you will select the language of<br>assessment and the wave. Then, you will select ALL subtests administered. |
|---|-----------------|----------------------------------------------------------------------------------------------------|
|   | Say:            | None.                                                                                                    |
| - | Trainer<br>Tip: | None.                                                                                                    |
|   | Handout:        | None.                                                                                                    |

| TX·KEA 👷 Reporting Features |                  |
|-----------------------------|------------------|
|                             |                  |
|                             | $\triangleright$ |

|   | Voiceover:      | You can choose to view and/or print the report in black and white, or color. A second<br>view is also available from the Benchmark Report button. This viewing option shows<br>percentages of students meeting the benchmark for each subtest and does NOT<br>indicate the specific numerical scores. |
|---|-----------------|----------------------------------------------------------------------------------------------------|
|   | Say:            | None.                                                                                                    |
| - | Trainer<br>Tip: | None.                                                                                                    |
|   | Handout:        | None.                                                                                                    |

.

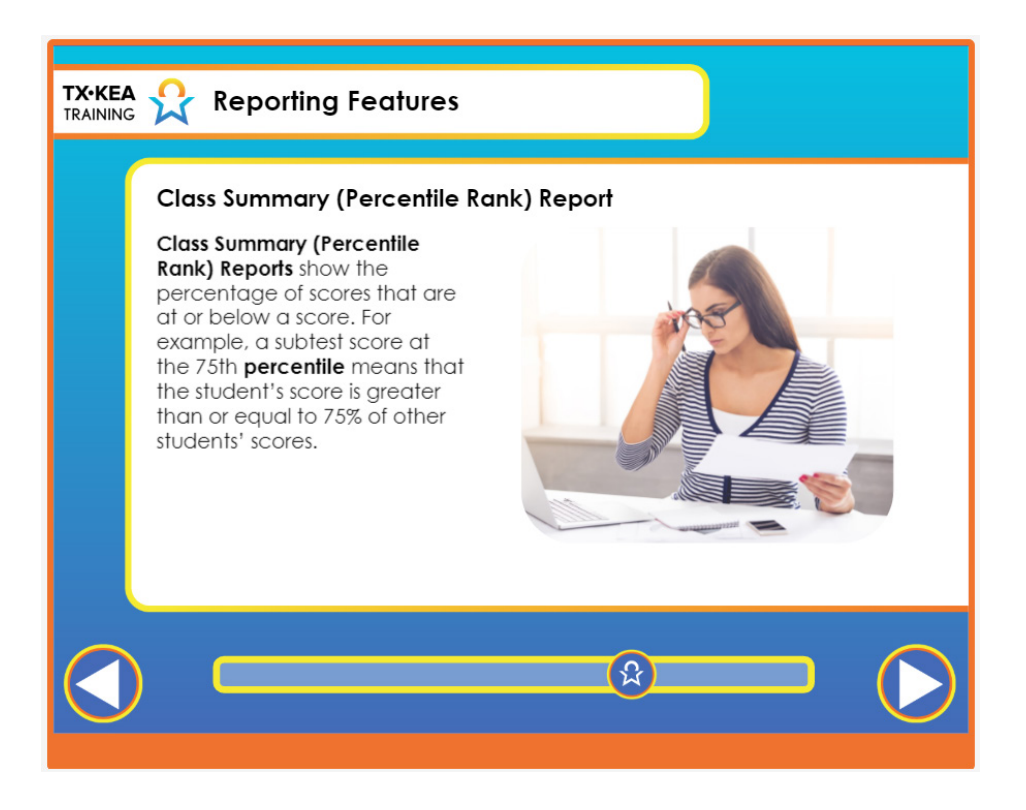

| Voiceover:      | The percentile rank report translates scores for each subtest and converts to percentiles. It's a different scale that is available to help you analyze your data. The percentile ranks are an average. For example, a subtest score at the 75th percentile means that the student's score is greater than or equal to 75% of all the other students. This can be viewed at the student, class, campus and district levels. It's a way to view standard scores. The percentile scores are also color coded to indicate benchmarks. The percentiles are based on each subtest within the domains and range from 1-99. |
|-----------------|----------------------------------------------------------------------------------------------------|
| Say:            | None.                                                                                                    |
| Trainer<br>Tip: | None.                                                                                                    |
| Handout:        | None.                                                                                                    |

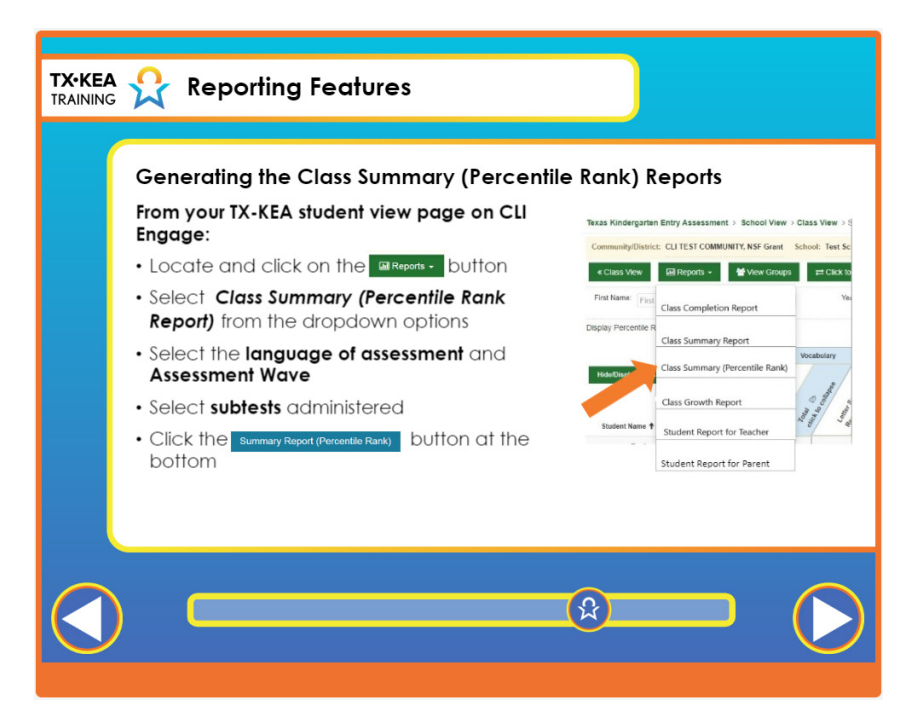

|   | Voiceover:      | To create the "Class Summary (Percentile Rank)" report, you will click on the same<br>"Reports" button used previously. This time, you will select the "Summary Report<br>(Percentile Rank)" button from the drop-down menu to open a new window. You<br>will then select the language of assessment and the wave as well as ALL subtests<br>administered which you wish to view in the report.<br>At the bottom of the page a blue button saying "Summary Report (Percentile Rank)"<br>is available. Once you click the button, a PDF of your report will automatically be<br>generated.<br>In order to view the individual student's percentile rank, you'll need to view the<br>"Student Report for Teacher" and select "Percentile Rank". You will hear more about<br>the "Student Report for Teacher" later in the course. |
|---|-----------------|----------------------------------------------------------------------------------------------------|
|   | Say:            | None.                                                                                                    |
|   | Trainer<br>Tip: | None.                                                                                                    |
| a | Handout:        | None.                                                                                                    |

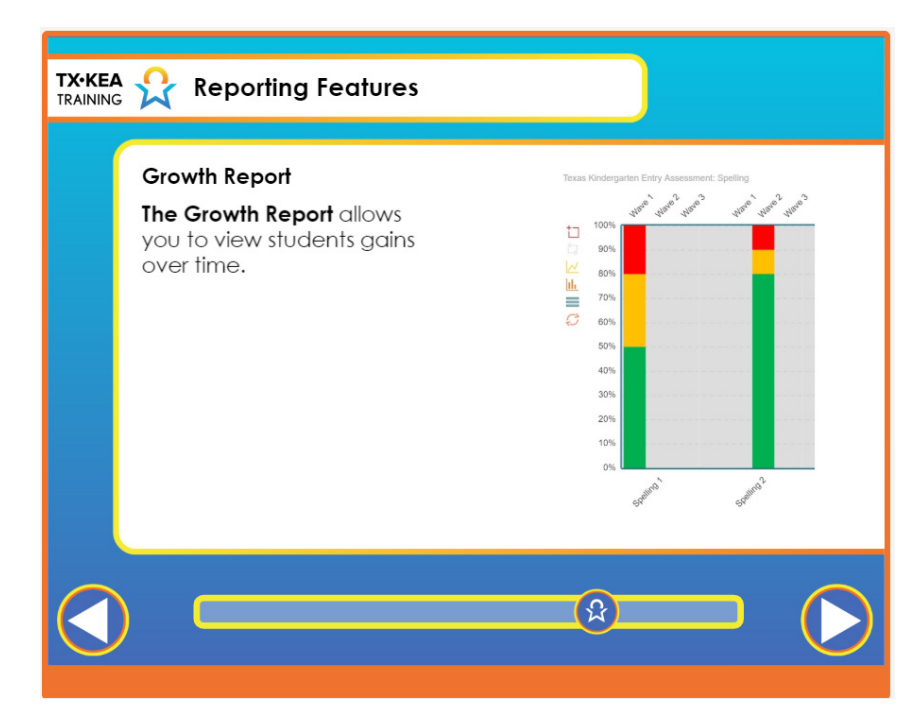

|    | Voiceover:      | The growth report allows teachers to view children's gains over time. The<br>Growth Report displays a bar graph indicating student % meeting benchmark on<br>selected measures compared to waves of administration. Student average scores<br>for the selected measure can also be viewed.<br>In this example report you can see that 20% of the class needs support as noted<br>in red at wave 1. Then at wave 2, only 10% of the class is needing support.<br>This gives the teacher and administrators fresh data from which to set goals for<br>instructional refinement and improvement. |
|----|-----------------|----------------------------------------------------------------------------------------------------|
|    | Say:            | None.                                                                                                    |
| -) | Trainer<br>Tip: | None.                                                                                                    |
|    | Handout:        | None.                                                                                                    |

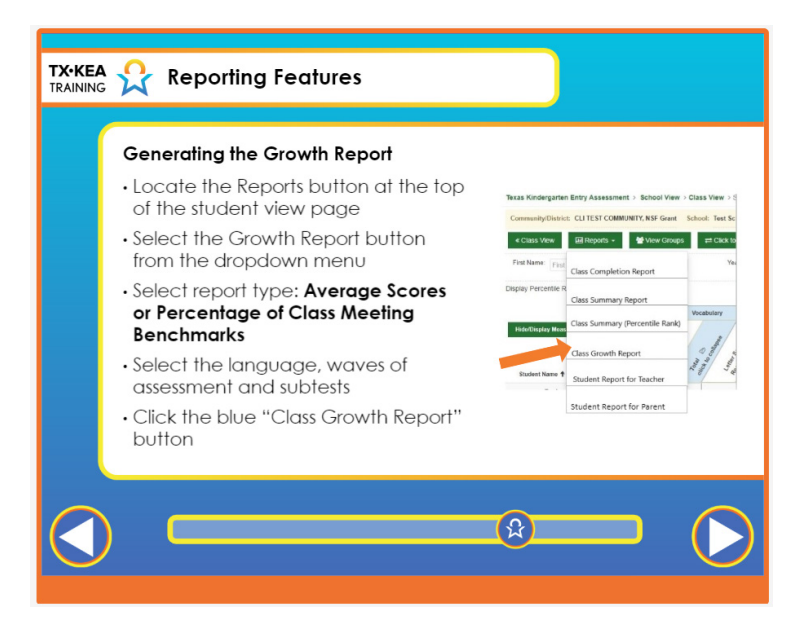

|   | Voiceover:      | The Class Growth Report can also be generated by utilizing the reports button.<br>Once you've selected "Growth Report", a new window will appear. The system<br>will then require you to select whether you would like to have a growth report that<br>gives you average scores or a growth report that measures the percentage of your<br>class that meets benchmarks. You will then select the language of assessment.<br>Next select the waves of assessment. Then, you will select any of the subtests you<br>wish to check for growth over time. Once you have made all of your selections,<br>click the blue "Class Growth Report" button at the bottom and your Growth<br>Report will be generated. You will have the option to export to a PDF. |
|---|-----------------|----------------------------------------------------------------------------------------------------|
|   | Say:            | "Remember, the Growth Report displays a bar graph indicating student %<br>meeting benchmark on selected measures compared to waves of administration.<br>Student average scores for the selected measure can also be viewed. I will first<br>take you to the How to Guide link on Engage so you can see how users are<br>walked through accessing reports step-by-step. Then, we'll navigate to that part<br>of CLI Engage to generate a growth report of our own to review. "                                                                                                    |
| - | Trainer<br>Tip: | Have teachers generate a class growth report based on the instructions given<br>to them in the How to Guide link. Have teachers see if they notice any trends<br>regarding student growth. Are there any specific areas in which all the students<br>are struggling? Have teachers reflect on how they might embed more lessons<br>throughout their teaching day to target the areas where growth is needed.                                                                                                    |
|   | Handout:        | https://cliengage.org/public/training/support/how-to-guides/class-growth-report/                                                                                                    |

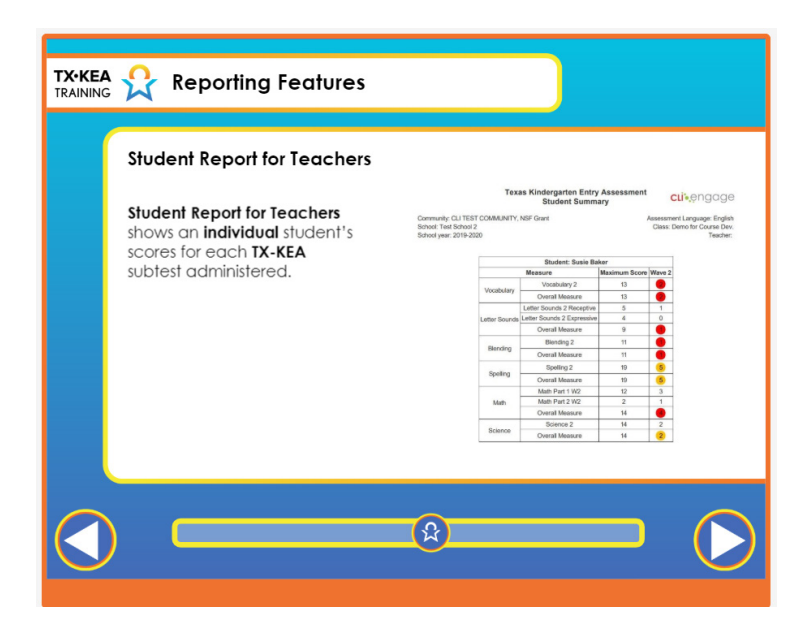

|    | Voiceover:      | "Student Report for Teachers" is one that you will use often. This report gives<br>you an individual student's scores for each TX-KEA subtest administered,<br>providing a snapshot of one student's skills. |
|----|-----------------|----------------------------------------------------------------------------------------------------|
|    | Say:            | None.                                                                                                    |
| -) | Trainer<br>Tip: | None.                                                                                                    |
|    | Handout:        | None.                                                                                                    |

| <ul> <li>From your TX-KEA class view page on CLI Engage:</li> <li>Locate and Click on the student Report for Teacher button from the reports drop down menu OR</li> <li>Select the green icon next to the student's name</li> <li>You will be navigated to a new window</li> </ul> | Generating the Student Repo                                                                           | rt for Teachers                                                                                                    |
|----------------------------------------------------------------------------------------------------|----------------------------------------------------------------------------------------------------|----------------------------------------------------------------------------------------------------|
| <ul> <li>Locate and Click on the student Report for Teacher button from the reports drop down menu OR</li> <li>Select the green icon next to the student's name</li> <li>You will be navigated to a new window</li> </ul>                                                          | From your <b>TX-KEA</b> class view page on <b>CLI Engage</b> :                                        | Conclusion     Conclusion     C |
| <ul> <li>Select the green icon next to the student's name</li> <li>You will be navigated to a new window</li> </ul>                                                                                                    | Locate and Click on the<br>Student Report for Teacher<br>button from the reports drop<br>down menu OR | Image: Second with the control of the control of the contr                   |
| You will be navigated to a new window                                                                                                    | <ul> <li>Select the green icon next to<br/>the student's name</li> </ul>                              | Image: Control of the control of the contro                   |
|                                                                                                    | <ul> <li>You will be navigated to a<br/>new window</li> </ul>                                         |                                                                                                    |

|    | Voiceover:      | From the student view page, locate the Student Report for Teacher button at the<br>bottom of the dropdown menu. Click on this to begin generating this report.<br>Additionally, clicking the green report button beside a student's name will allow<br>you to create a report for that particular student. |
|----|-----------------|----------------------------------------------------------------------------------------------------|
|    | Say:            | None.                                                                                                    |
| -) | Trainer<br>Tip: | None.                                                                                                    |
|    | Handout:        | None.                                                                                                    |

|    | Reporting Features                         |                  |
|----|--------------------------------------------|------------------|
| Ge | encerating the Student Report for Teachers |                  |
|    | ß                                          | $\triangleright$ |

|   | Voiceover:      | This window for student reports looks similar to one viewed earlier. Notice that the "Student<br>Summary" button at the top left is selected by default. Then, as seen in the sequence at the top<br>of the screen, you will first select the assessment wave. Next, you will select the student's name.<br>There is also a button that says "Entire Class." Simply click the "Entire Class" button to generate a<br>"Student Report for Teacher" for every student in the class.<br>The subtests that were administered to the student are preselected. However, the subtests selected<br>can be modified to select the ones you want to view. Once you have done this, click the "Scores"<br>button at the bottom of the window. This will create a pdf that shows how a particular student<br>or your entire class scored on the selected subtests. You will also be given the option to view the<br>scores in black and white or color. |
|---|-----------------|----------------------------------------------------------------------------------------------------|
|   | Say:            | "Remember, the student report for teachers or student summary provides a comprehensive look at<br>a child's progress over time. If you are unable to remember in the future how to access this report,<br>you simply go to the how to guide section on CLI Engage. These short video clips paired with step-<br>by-step instructions are helpful. Let's go to the link now and watch the short instructional clip and<br>then we'll navigate to this part of CLI Engage in the assessment practice area."                                                                                                    |
| - | Trainer<br>Tip: | Have teachers generate a class growth report based on the instructions given to them in the How to Guide link. Have teachers see if they notice any trends regarding student growth. Have the teachers pick one student is struggling? Have teachers reflect on how they might embed more lessons throughout their teaching day to target this student's needs and discuss with the group                                                                                                    |
|   | Handout:        | https://cliengage.org/public/training/support/how-to-guides/student-summary-report/                                                                                                    |

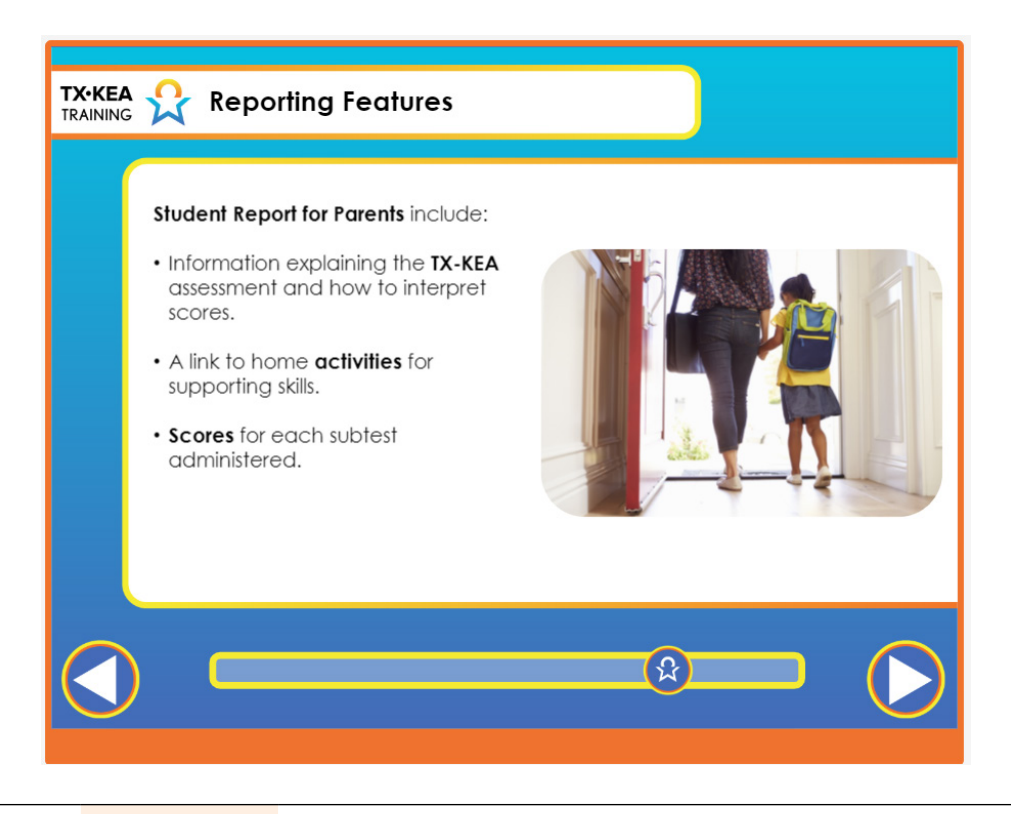

| Voiceover:          | Now let's address a different type of report - the Student Report for Parents. The purpose<br>of the Student Report for Parents is to provide specific information to parents about<br>how their child performed on each TX-KEA subtest. The Student Report for Parents<br>looks similar to the Student Report for Teachers, with a few differences intended to help<br>parents make sense of their child's scores. First, it includes information that explains the<br>TX-KEA assessment as well as guidance on how to interpret scores. The page that follows<br>contains the report showing their child's scores for each subtest administered, along<br>with a parent friendly description of the subtest and what it measures. Teachers have the<br>option to share additional information with parents, including links to home activities<br>to support specific skills. We will review these options later in the course. The Student<br>Report for Parents can be shared two ways. You can generate and print these reports to<br>send home with students, or they can be shared electronically. |
|---------------------|----------------------------------------------------------------------------------------------------|
| Say:                | None.                                                                                                    |
| <br>Trainer<br>Tip: | None.                                                                                                    |
| Handout:            | None.                                                                                                    |

| TX•KEA<br>TRAINING | Reporting Features                                                                                                    |
|--------------------|----------------------------------------------------------------------------------------------------|
|                    | <section-header><ul> <li>Generating the Student Report for Parents</li> <li>From your TX-KEA class view page on CLI Engage:</li> <li>Locate and Click on the student Report for Parents button from the reports drop down menu OR</li> <li>Select the green icon next to the student's name</li> <li>You will be navigated to a new window</li> </ul></section-header> |
|                    |                                                                                                    |

|    | Voiceover:      | We will start with how to generate the Student Report for Parents to send home<br>with students. You can print a Student Report for Parents for just one student,<br>or for every student in the classroom. Begin by locating the Student Report for<br>Parents button from the Reports dropdown menu. Clicking on this button will<br>open a window for making your report selections. Additionally, you can select<br>the green report icon to the right of the student's name. After clicking on either<br>of these buttons, a new window will open and you can begin making your report<br>selections. |
|----|-----------------|----------------------------------------------------------------------------------------------------|
|    | Say:            | None.                                                                                                    |
| -) | Trainer<br>Tip: | None.                                                                                                    |
| Ī  | Handout:        | None.                                                                                                    |

|   | Reporting Features                                                                                                    |            |
|---|----------------------------------------------------------------------------------------------------|------------|
| G | encercationg Student Report for Parent<br>Image: State State State           Image: State State State           Image: State State State           Image: State State State           Image: State State State           Image: State State State           Image: State State State           Image: State State State           Image: State State State |            |
|   |                                                                                                    | $\bigcirc$ |

|    | Voiceover:      | Locate and select the "Parent Report" button as seen at the top of this window.<br>Then, as noted in the sequence just below the Parent Report button, you will<br>first select the wave of assessment. Then, you will check a particular student<br>in your class and a report will only be created for that student. If you would like<br>to create a Student Report for Parents for all students in the classroom, you may<br>click the "Entire Class" button.<br>Note that all measures that were administered are pre-selected.<br>Once you have selected the subtests, click the "Download and Print Parent<br>Reports" button. The report will download as a PDF for easy printing or saving<br>an electronic copy. |
|----|-----------------|----------------------------------------------------------------------------------------------------|
|    | Say:            | None.                                                                                                    |
| -) | Trainer<br>Tip: | None.                                                                                                    |
|    | Handout:        | None.                                                                                                    |

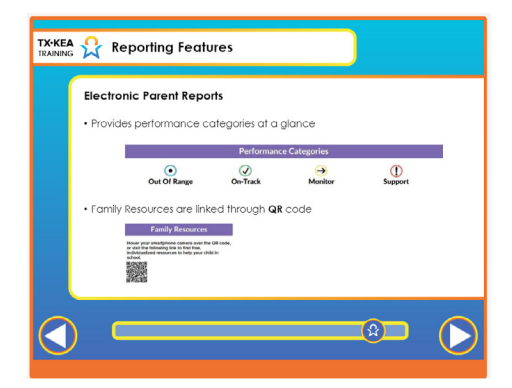

|    | Voiceover:      | CLI Engage also offers the option of sharing reports with parents electronically. The Student Report for<br>Parents informs families that their child's teacher designs lessons to better meet their child's individual<br>needs. Teachers are able to communicate those needs to the parents through this report. The report provides<br>performance categories at a glance in all of the key domains assessed and details the child's scores using color<br>coded performance categories. It also informs them that a brief literacy screener assessed skills in vocabulary,<br>letter naming, and spelling ability at the beginning of the year.<br>Family resources for each report are linked through a QR code on the report. Each report includes: Playful<br>activities to provide additional support and practice in specific learning areas based on their child's current<br>performance, descriptions of the learning areas assessed, and how they are important for later school success<br>and ways to prepare for their parent-teacher conferences.<br>Regardless of how this information is shared with parents, it's important to ensure that scores are provided to<br>all parents and that parents understand the purpose of the assessment and how they can support their child at<br>home. |
|----|-----------------|----------------------------------------------------------------------------------------------------|
|    | Say:            | "We all have a good understanding of the importance of sharing student data with parents in order for them<br>to better support their children at home. As teachers, we can supplement our classroom data by connecting<br>with families and getting a glimpse of their children at home. Teachers can share these feedback forms with<br>parents to collect information on a child's development in these key school readiness areas. These forms relate<br>to Texas Kindergarten Entry Assessment on CLI Engage. Let's take a look at your handouts. When might you<br>find the information on these forms most beneficial? How could you use these forms to help with instructional<br>planning?"                                                                                                    |
| -) | Trainer<br>Tip: | Give participants five minutes to review the handouts and discuss the questions posed. Ask one volunteer to share their ideas with the group. Select one volunteer for Emotion Management form, one volunteer for the Social Emotional Development form and one for the Speech Production form.                                                                                                    |
|    | Handout:        | https://cliengage.org/public/wp-content/uploads/sites/10/2018/09/KEA_Emotion_Management_Parent.pdf<br>https://cliengage.org/public/wp-content/uploads/sites/10/2018/09/KEA_Social_Emotional_Development_<br>Parent.pdf<br>https://cliengage.org/public/wp-content/uploads/sites/10/2018/09/KEA_Speech_Production_Sentence_Skills_<br>Parent.pdf<br>https://cliengage.org/public/wp-content/uploads/sites/10/2020/05/KEA_Emotion_Management_Parent_SPA.<br>pdf<br>https://cliengage.org/public/wp-content/uploads/sites/10/2020/05/KEA_Social_Emotional_Development_<br>Parent_SPA.pdf<br>https://cliengage.org/public/wp-content/uploads/sites/10/2020/05/KEA_Speech_Production_Sentence_Skills_<br>Parent_SPA.pdf                                                                                                    |

| TRAINING | Grouping Report<br>The TX-KEA Grouping<br>Tool divides students<br>into groups based on<br>assessment results. | Text State           Image: State           Image: State |
|----------|----------------------------------------------------------------------------------------------------|----------------------------------------------------------------------------------------------------|
|          |                                                                                                    |                                                                                                    |

|    | Voiceover:      | Our final report is the Grouping Report. As you learned in previous courses, TX-<br>KEA can be used to inform instruction. CLI Engage offers a grouping tool that<br>divides students into instructional groups based on assessment results to help<br>teachers provide targeted small group instruction.<br>Click the activity links for "Classroom Activities" to view small group lessons<br>designed to support skill development in each area. Teachers also have the<br>option to send home activities to parents. Click the "Home Activities" button to<br>email activities to parents. |
|----|-----------------|----------------------------------------------------------------------------------------------------|
|    | Say:            | "For example, here is an activity you might connect families with if their child is<br>struggling with Social and Emotional Competence in the classroom as indicated<br>by their assessment results. Let's watch the demonstration video and take a look<br>at your handout so you can see how easy it is for families to know exactly how<br>to do the activity and embed it in their daily routines. You will notice when<br>you explore the family collection more on CLI Engage, there are very few to no<br>materials required."                                                          |
| -) | Trainer<br>Tip: | Click on the link for the activity, review the instructions on the screen as they<br>reference their handout and play the demonstration video. Have teachers<br>practice the activity with one another in order for them to see the simplicity of<br>the activity. Have them brainstorm about what skills can be targeted along with<br>SE skills in this activity such as vocabulary building.                                                                                                    |
|    | Handout:        | https://cliengagefamily.org/clean-up-with-simon-says/#                                                                                                    |

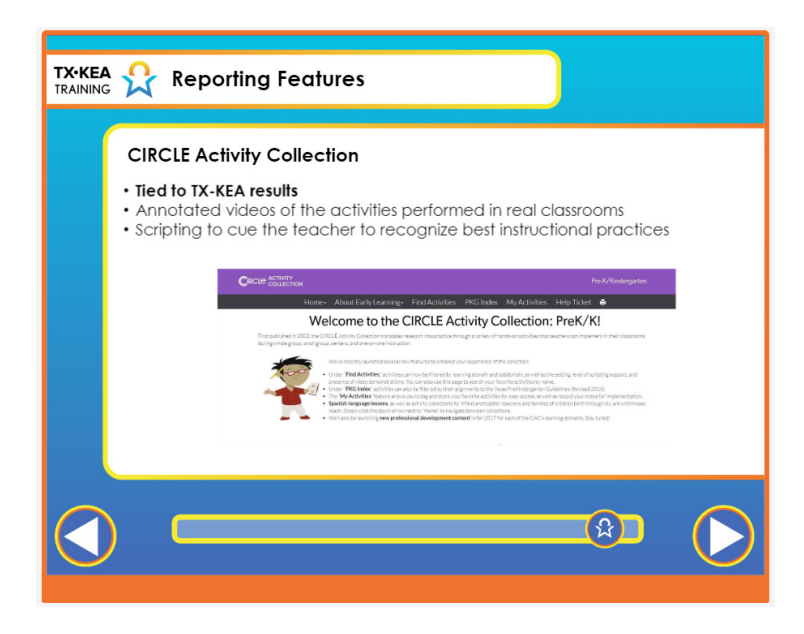

|    | Voiceover:      | <ul> <li>The CIRCLE Activity Collection: PreK/Kindergarten is available in both English and Spanish. The collection is tied to TX-KEA results and can be used with small groups you developed through the grouping tool. You can access activities through links available on the grouping report, or by visiting the CIRCLE Activity Collection from the CLI Engage dashboard.</li> <li>Activities include annotated videos of the activities performed in real classrooms, and scripting to cue the teacher to best instructional practices. The CIRCLE activity Collection includes more than 300 hands-on activities that target school readiness skills.</li> <li>When implementing the activities, we want children to have an optimal learning experience using planful, purposeful, and playful strategies. Children should be exposed to new concepts multiple times and across a variety of contexts in order to solidify their understanding. We hope you find the CIRCLE Activity Collection to be useful in achieving this goal. <vo></vo></li> <li>It is available in both English and Spanish. The collection is not only connected to TX-KEA results, but also aligned with the Kindergarten and 1st grade TEKS and can be used with small groups teachers develop through the grouping tool.</li> </ul> |
|----|-----------------|----------------------------------------------------------------------------------------------------|
|    | Say:            | None                                                                                                    |
| -) | Trainer<br>Tip: | None.                                                                                                    |
|    | Handout:        | None.                                                                                                    |

| TX•KEA<br>TRAINING | Reporting Features                                                                                                    |
|--------------------|----------------------------------------------------------------------------------------------------|
| C                  | Generating Grouping Reports                                                                                                    |
|                    | Class View     Bill Reports +     St View Groups     Et Click to Assess in Spanish     Colline Assessment       First     First     First     First Name:     Veer:     19.2 •     Warve:     2 •     Class Der •     Search                                                                                                    |
|                    | Partie Francis Page         Expert la 102*         Partie Francis Page         Expert la 102*           Manuers Orange         Castion Grange         Castion Grange         MAX Grage           VectorAper y Notocharty 2         Castion Grange         Castion Grange         MAX Grage           Lange Transition         Lange Transition         Castion Grange         MAX Grage |
|                    | Joint Otto     +     Karn Koya       Marin Koya     +       Ottomerski Artika       Organization     Education       Marin Kohnelline     Education       Marin Kohnelline     Education                                                                                                    |
|                    |                                                                                                    |

|    | Voiceover:      | The Grouping Report is accessed through the "View Groups" button located at the top<br>of the student view page. After clicking the "View Groups" button, you will be taken<br>directly to the Grouping Report. To generate the report, click "Export to PDF."<br>Engage also offers a feature allowing teachers to create custom groups. You may do this<br>by clicking the "Add Group" button. You will be prompted to name the group before<br>adding students to the group. Then, click the button with the plus sign. A list of all<br>students will appear so that you can select students to add to your custom group. |
|----|-----------------|----------------------------------------------------------------------------------------------------|
|    | Say:            | "Remember, the TX-KEA grouping tool breaks children into groups for teachers based<br>on their assessment results. The groups contain children that have not yet reached the<br>"satisfactory" level for each skill. These children need more practice with certain skills<br>and will benefit from small group instruction. Let's practice navigating to that section<br>on CLI engage now as you will use this report frequently when lesson planning. When<br>you click the View Groups button it will take you directly to the grouping tool."                                                                            |
| -) | Trainer<br>Tip: | Have teachers reflect on the students they viewed earlier in their growth report. Have<br>them brainstorm how they may use the grouping tool to ensure these students are<br>targeted in the areas they are struggling within a small group setting. Have teachers<br>navigate to the grouping tool on CLI Engage after reviewing the How to Guide.                                                                                                    |
|    | Handout:        | https://cliengage.org/public/training/support/how-to-guides/grouping-tool/                                                                                                    |

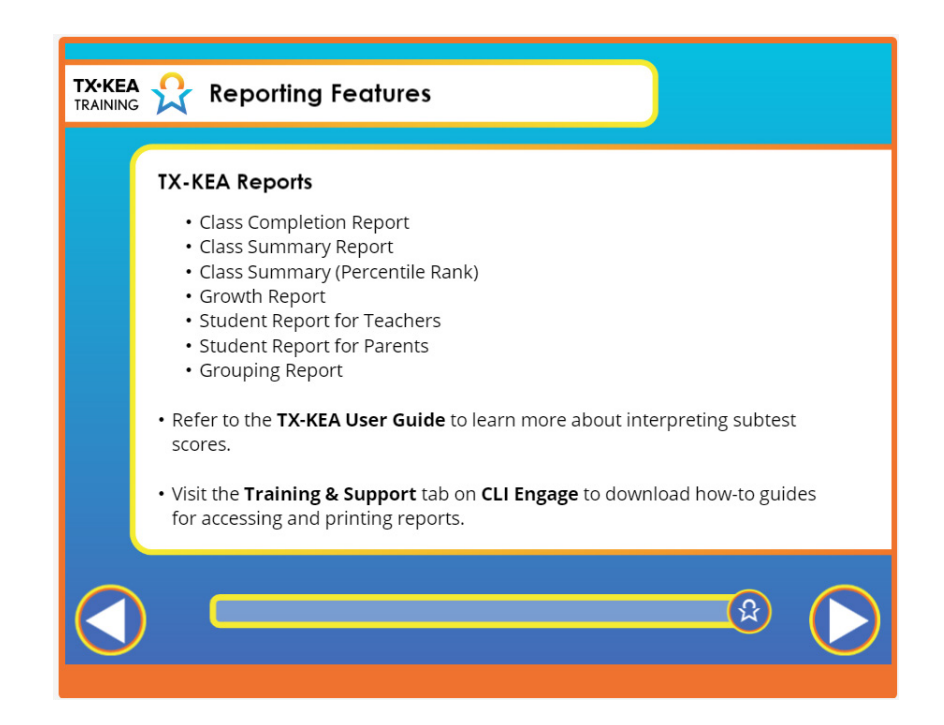

|    | Voiceover:      | As we come to the end of this course, let's review our key points. In this course<br>you have learned about the TX-KEA reports available for classroom teachers.<br>These reports are designed to support the various ways teachers may need to<br>view and use their data. The reports are: Completion Report, Class Summary<br>Report, Class Summary (Percentile Rank), Growth Report, Student Report for<br>Teachers, Student Report for parents and the Grouping Reports<br>The TX-KEA User Guide was developed to support your use of TX-KEA,<br>including data use. Refer to the TX-KEA User Guide to learn more about<br>interpreting subtest scores. |
|----|-----------------|----------------------------------------------------------------------------------------------------|
|    | Say:            | None.                                                                                                    |
| -) | Trainer<br>Tip: | None.                                                                                                    |
|    | Handout:        | None.                                                                                                    |

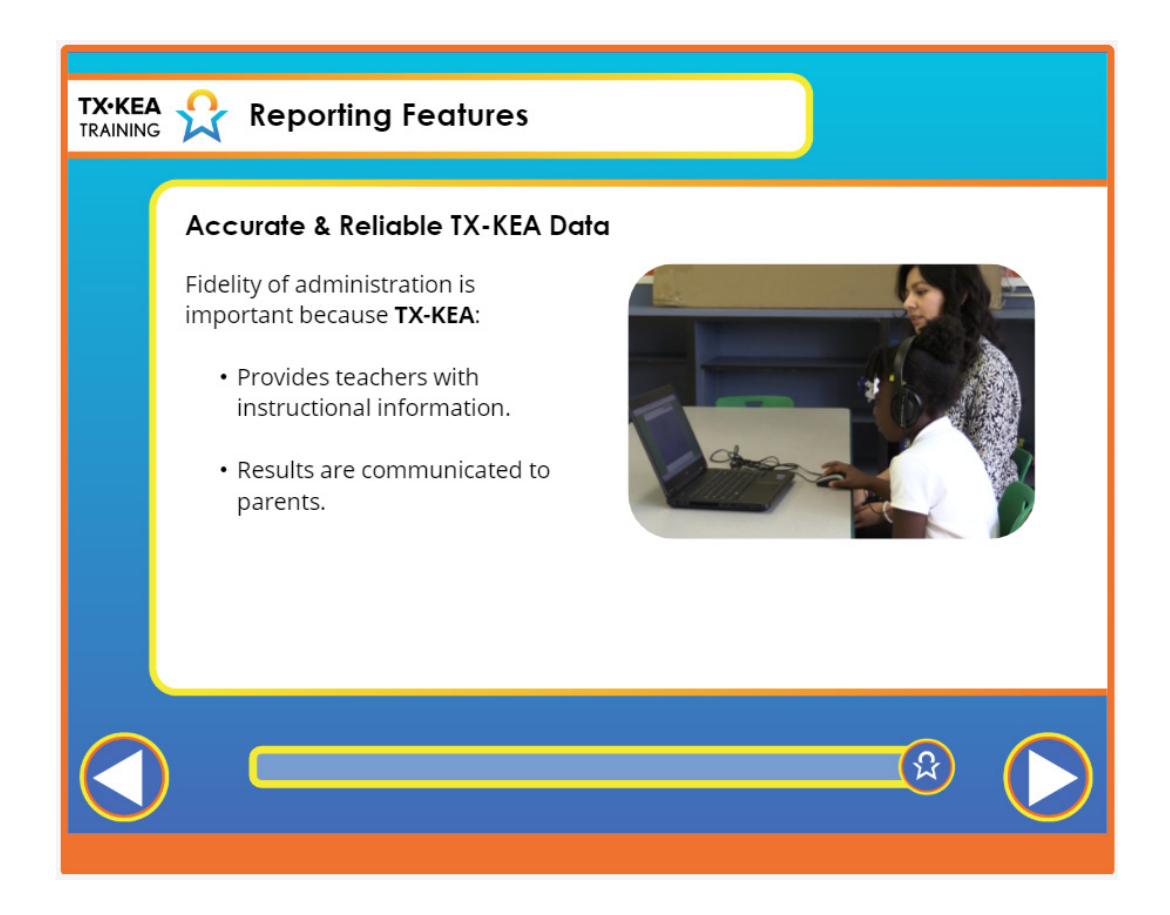

|   | Voiceover:      | As learned in previous courses, the purpose of TX-KEA is to inform instruction<br>by providing teachers with information about the specific instructional needs<br>of each student in the classroom. Results are also communicated to parents. For<br>these reasons, it is important to be consistent and accurate when administering<br>TX-KEA to students. |
|---|-----------------|----------------------------------------------------------------------------------------------------|
|   | Say:            | None                                                                                                    |
| - | Trainer<br>Tip: | None.                                                                                                    |
|   | Handout:        | None.                                                                                                    |

| <b>TX•KEA</b><br>TRAINING | Reporting Features                                                                                                    |
|---------------------------|----------------------------------------------------------------------------------------------------|
|                           | You have now completed the <b>TX-KEA Reporting Features</b><br>course. Click on the button below to return to CLI<br>Engage and receive your certificate via email. |
|                           | EXIT THE COURSE                                                                                                    |

|    | Voiceover:      | You have now completed the TX-KEA Reporting Features course. Click on the button below to return to CLI Engage and receive your certificate via email. |
|----|-----------------|----------------------------------------------------------------------------------------------------|
|    | Say:            | None                                                                                                    |
| -) | Trainer<br>Tip: | None.                                                                                                    |
|    | Handout:        | None.                                                                                                    |

#### List of Handouts Used in This Document

- 1. https://cliengage.org/public/training/support/how-to-guides/class-level-completion-report/
- 2. https://cliengage.org/public/training/support/how-to-guides/student-summary-report/
- 3. https://cliengage.org/public/wp-content/uploads/sites/10/2018/09/KEA\_Emotion\_Management\_Parent.pdf
- 4. <u>https://cliengage.org/public/wp-content/uploads/sites/10/2018/09/KEA\_Social\_Emotional\_Development\_Parent.</u> pdf
- 5. <a href="https://cliengage.org/public/wp-content/uploads/sites/10/2018/09/KEA\_Speech\_Production\_Sentence\_Skills\_Parent.pdf">https://cliengage.org/public/wp-content/uploads/sites/10/2018/09/KEA\_Speech\_Production\_Sentence\_Skills\_Parent.pdf</a>
- 6. https://cliengage.org/public/wp-content/uploads/sites/10/2020/05/KEA\_Emotion\_Management\_Parent\_SPA.pdf
- 7. <u>https://cliengage.org/public/wp-content/uploads/sites/10/2020/05/</u> KEA\_Social\_Emotional\_Development\_Parent\_SPA.pdf
- 8. <u>https://cliengage.org/public/wp-content/uploads/sites/10/2020/05/KEA\_Speech\_Production\_Sentence\_Skills\_</u> Parent\_SPA.pdf
- 9. https://cliengagefamily.org/clean-up-with-simon-says/#
- 10. https://cliengage.org/public/training/support/how-to-guides/grouping-tool/
- 11. https://cli-main.org/public/wp-content/uploads/sites/10/2020/07/2020-07\_User-Guide\_TX-KEA.pdf